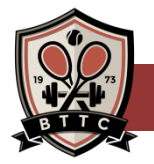

## **BTTC APP ACCOUNT ACCESS – FORGOT PASSWORD**

- 1. On Welcome page window click "Forgot Password"
  - a. Do NOT click on "create account"; that will make a duplicate account without your member privileges.

imi (e

- Enter your email address and click "Send Email". Now check your email, you will receive a recovery email from BTTC with a "Reset Password" link. Use this link to create your password for your login.
- 3. Once your password has been set you can log in on the Welcome page. <u>If you don't know your username/login</u>, <u>please call the club and our team will let you know your username/login</u>.

## AFTER COMPLETING THE ABOVE STEPS

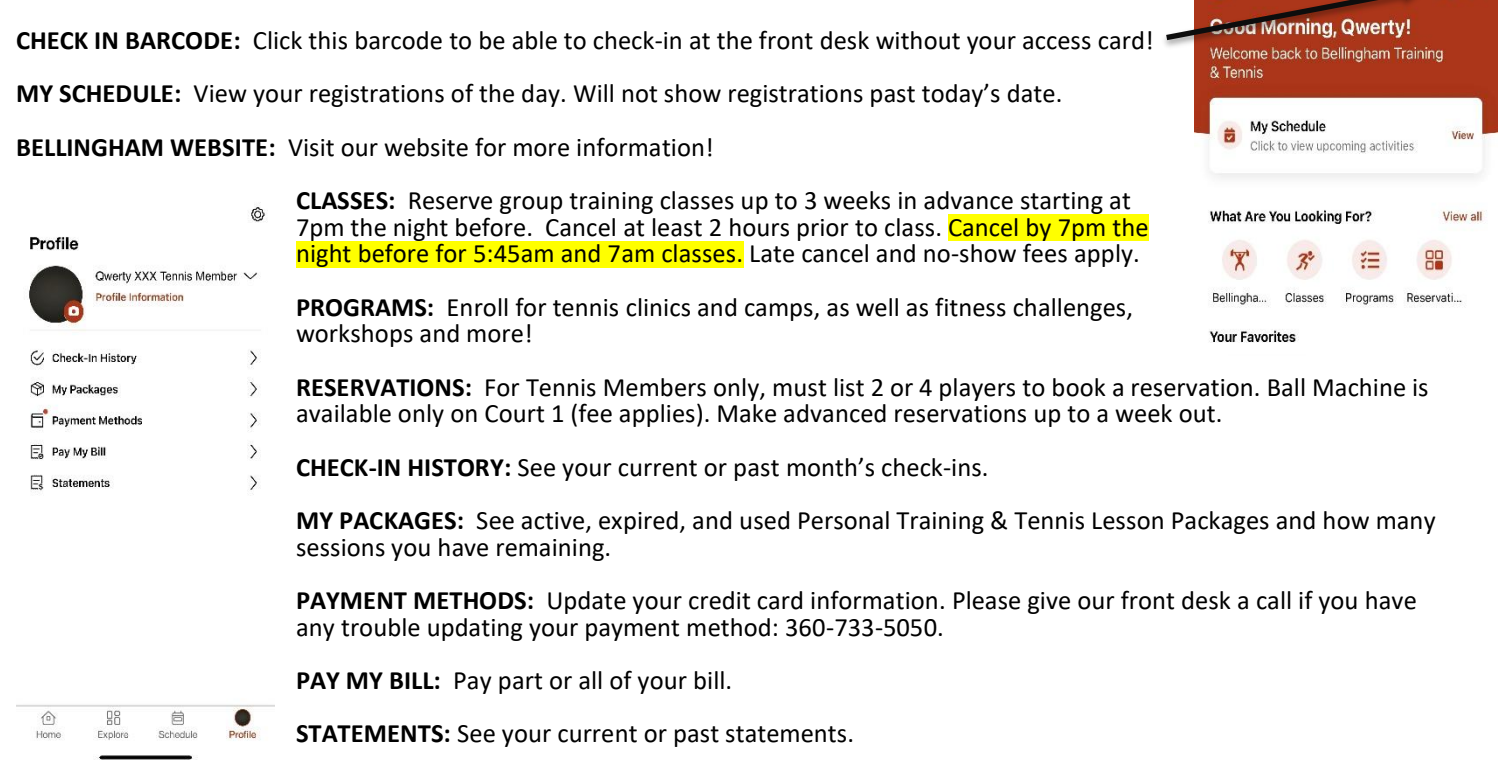

## **RESERVE GROUP TRAINING CLASSES - Up to 3 weeks ahead starting at 7pm the night before**

Log in to your member portal.

• On the HOME PAGE you can click on either "Classes" in the circle or "Schedule" at the bottom of the screen.

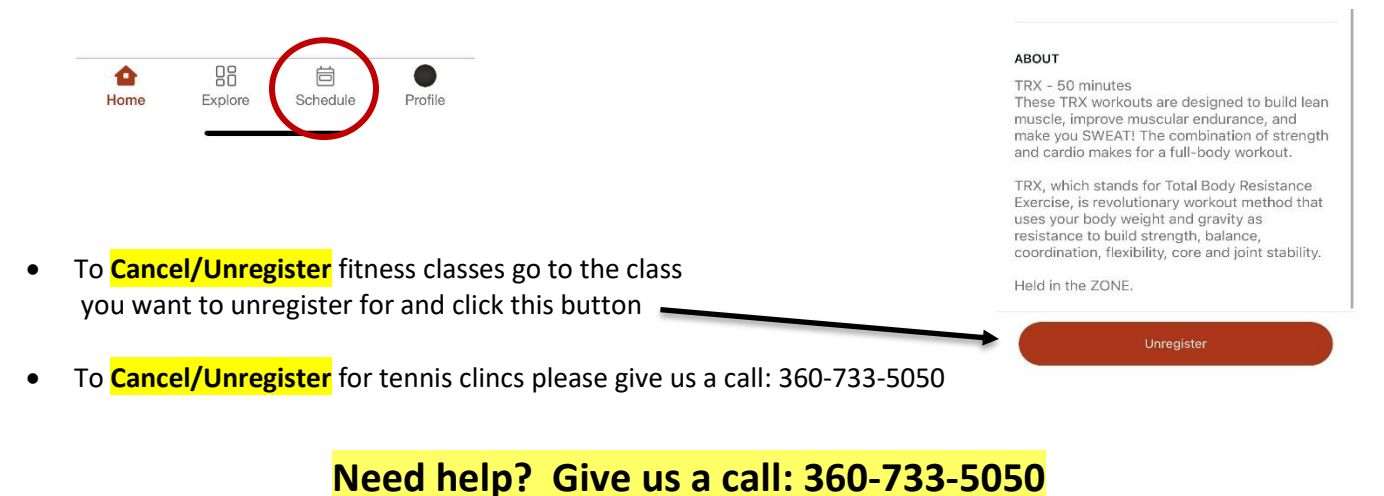